Katolicka Szkoła Podstawowa Sióstr Dominikanek w Piotrkowie Trybunalskim

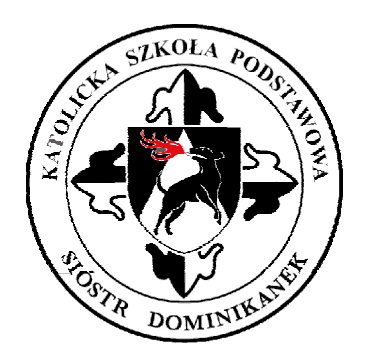

## Wykorzystanie aplikacji TEAMS w zdalnym nauczaniu

## — instrukcja dla ucznia cz. 3

s. Zuzanna

Wykorzystanie aplikacji TEAMS w zdalnym nauczaniu – instrukcja dla ucznia cz. 3 w Katolickiej Szkole Podstawowej Sióstr Dominikanek w Piotrkowie Trybunalskim.

## Po lewej stronie aplikacji znajdują się takie ikonki

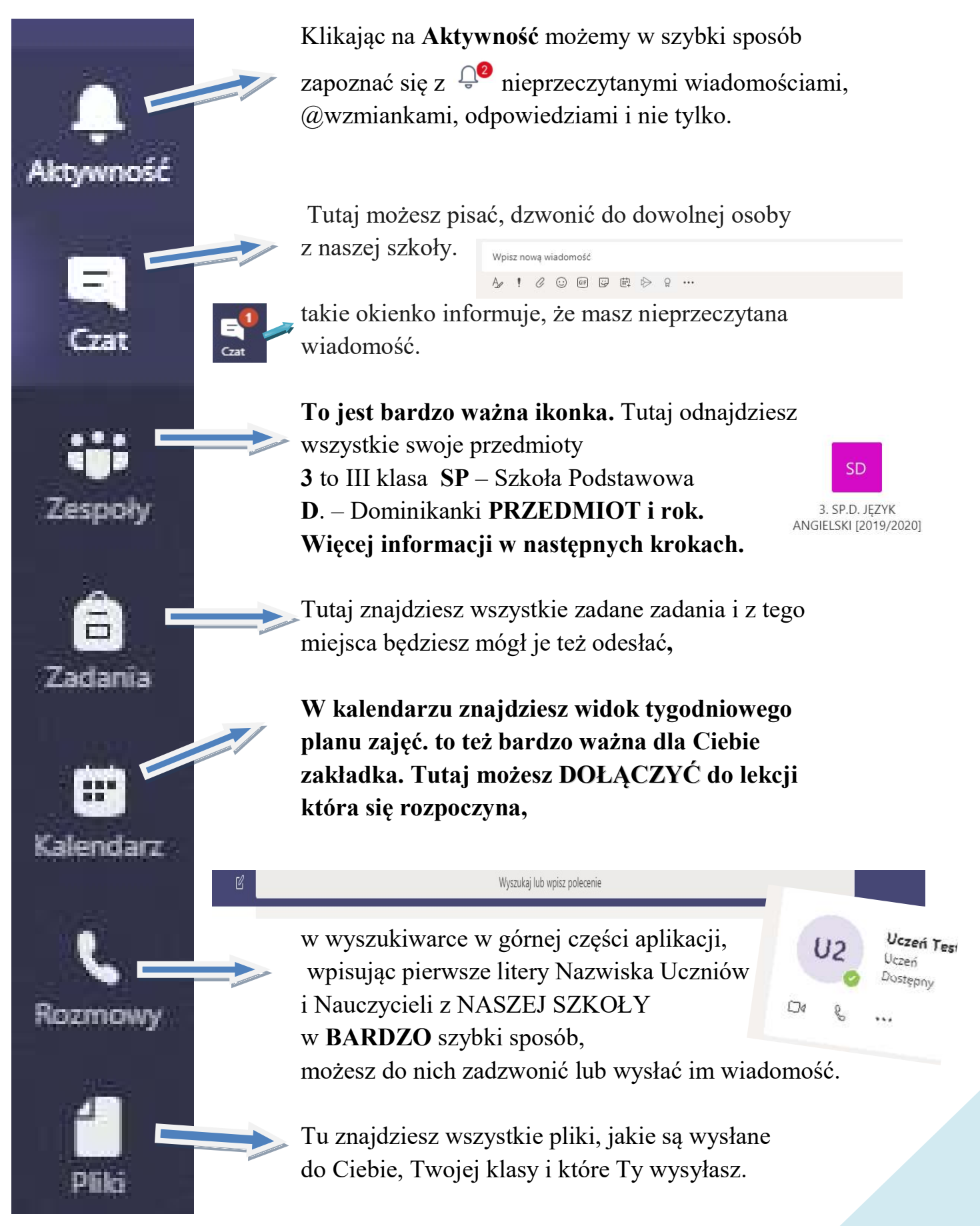

Wykorzystanie aplikacji TEAMS w zdalnym nauczaniu – instrukcja dla ucznia cz. 3 w Katolickiej Szkole Podstawowej Sióstr Dominikanek w Piotrkowie Trybunalskim.

## <u>Kalendarz raz jeszcze</u> - Zaproszenie na lekcje znajdziesz w kalendarzu lub w zespole.

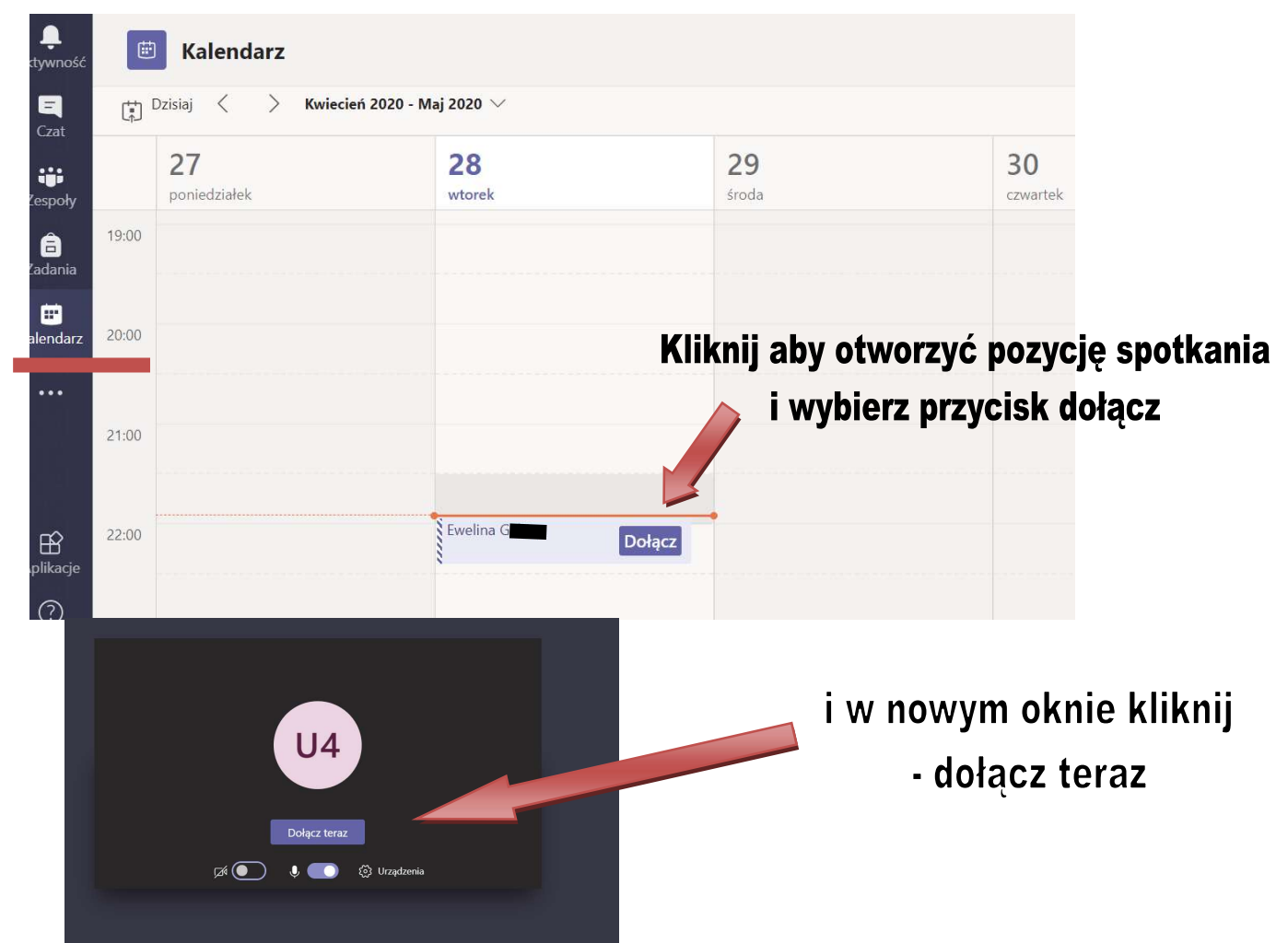

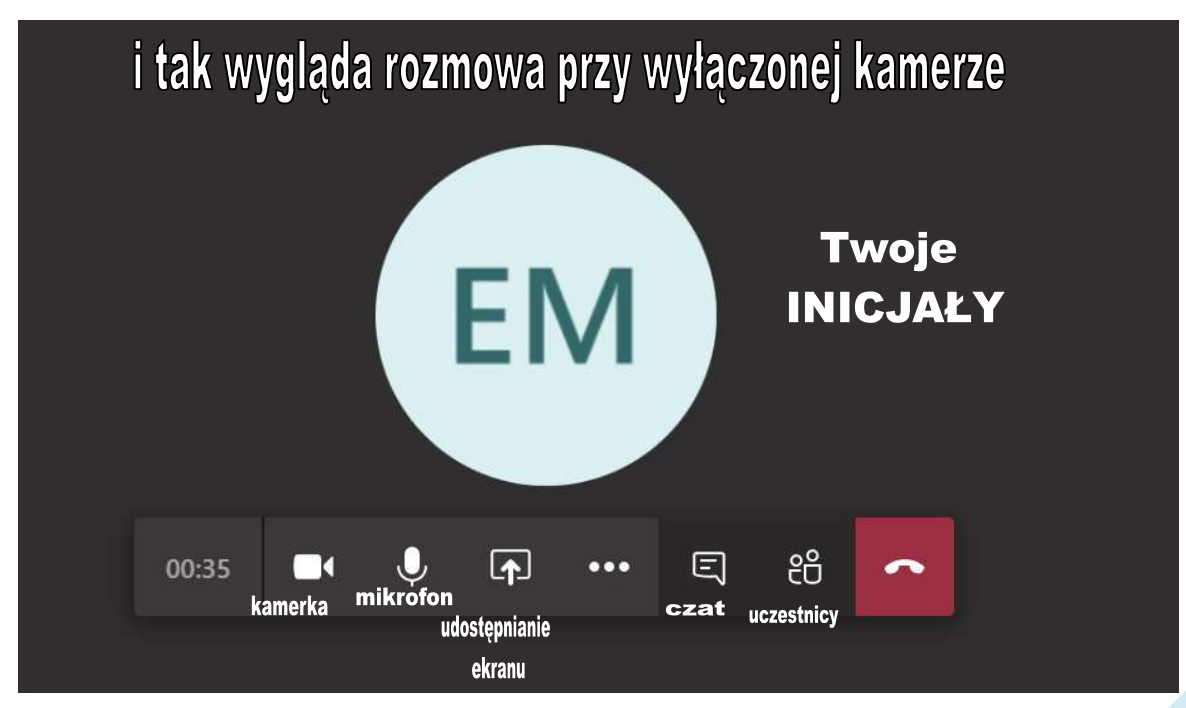

Wykorzystanie aplikacji TEAMS w zdalnym nauczaniu – instrukcja dla ucznia cz. 3 w Katolickiej Szkole Podstawowej Sióstr Dominikanek w Piotrkowie Trybunalskim.